## Prepare for your next visit with Self Check-in

Save time by taking care of important pre-visit tasks from the comfort of home from your computer or phone

## With Self Check-in, you can:

- ✓ Confirm or update your contact preferences and personal information
- ✓ Make a payment toward a copay or outstanding balance
- ✓ Electronically fill out or sign any forms required for your appointment
- ✓ Update your health history and add your preferred pharmacies
- ✓ Check in on behalf of a patient as a family member or guarantor
- ✓ Create a patient portal account if you don't already have one

If you don't have a patient portal account, expect an extra verification step for security when accessing Self Check-in.

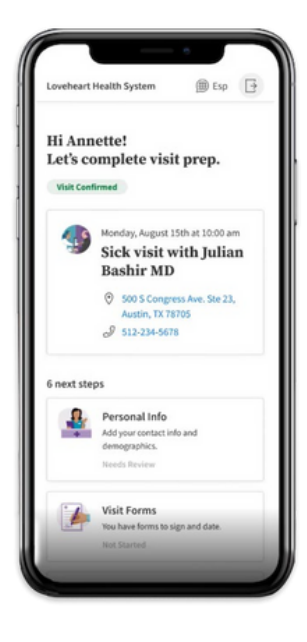

## How to Access Self Check-in:

Check your email inbox for messages from your practice about upcoming appointments and look for the link to check in. If you get text messages from your practice, look for reminders about upcoming appointments and click the link provided to check in. Log in to your patient portal and navigate to your upcoming appointments where you will be prompted to check in.

## Tip:

Make sure you're receiving appointment reminder notifications from your practice by logging in to your patient portal. Once you're logged in, click your profile name in the upper right-hand corner and, from the drop down-down menu, select Notification settings. You can also connect with our staff to confirm we have your contact preferences.

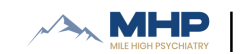